Viime viikkoina (kesällä 2024) on monta FTDNA:n palveluun sukupuunsa rakentanutta pohdituttanut, kuinka on järkevintä toteuttaa sukupuun siirto MyFamilyTree-palveluun MyHeritagen sivustolle. Meillä sukututkijoilla on erilaisia lähtötilanteita; toisilla on olemassa MyHeritagessa oma sukupuu, toisille tuosta palvelusta ei ole aikaisempaa kokemusta. Lisäksi monet hallinnoivat useita FTDNA:n kittejä sukulaisilleen ja tutuilleen.

FTDNA:n ja MyHeritagen sivuilla julkaistut ohjeet eivät ole toistaiseksi kattaneet kaikkia vaihtoehtoisia tilanteita. Verkkosivuilta on poimittavissa useita kommentteja kohdatuista haasteista:

- Myheritagessa on jo sukupuu, mutta siinä on henkilöitä, joita ei haluta näkyviin FTDNA:n linkistä aukeavassa puussa (esim. elossa olevia henkilöitä tai puu on tarpeettoman laaja serkkuosumien katsottavaksi)
- Linkittäminen olemassa olevaan puuhun MyHeritagella ei onnistu, koska FTDNA:lle tehdyssä puussa nimien kirjoitusasu poikkeaa MyHeritagessa olevasta puusta
- MyHeritagessa on jo puu, jota on pidetty suppeana maksuvelvollisuuden välttämiseksi. Palvelussa ei saa ylittää 250 henkilön rajaa, tai on maksettava vuositilaus, jos aikoo editoida puuta. FTDNA:lla oleva puu on suurempi, mutta siirretystä puusta ei haluta maksaa.
- Siirrossa on tapahtunut teknisiä haasteita tai väärinymmärryksiä. On tapahtunut myös puiden katoamista näkyvistä, mihin tarvitaan FTDNA:n tuen apua lähtötilanteen palauttamiseksi.
- FTDNA:n ja MyHeritagen tietosuojarajaukset eivät ole yhtenevät ja niitä joudutaan tarkastelemaan siirron yhteydessä
- Useita sukulaisten kittejä hallinnoiva henkilö haluaisi yhdistää FTDNA:lta kopioitavat puut yhden MyHeritage-tilin alle, jotta ei joudu hakemaan monia salasanoja
- FTDNA:n projektin adminilla ei ole näkyvyyttä MyHeritagelle siirrettyyn sukupuuhun, vaikka projektissa on ollut. Näin projektin jäsenten avustaminen hankaloituu.
- Jne., jne.

Family Tree DNAn ja MyHeritagen sukupuiden liittäminen vaatiikin huolellista suunnittelua ja toteutusta. Blogisti Roberta Estes on laatinut sukupuusiirron toteuttamista varten perusteellisen ohjesivun (engl.)

https://dna-explained.com/2024/07/20/familytreedna-tree-integration-with-myheritage-step-by-st ep-instructions/ Jos englannin kieli tuottaa hankaluuksia, tässä siitä konekäännetty suomennos:

# FamilyTreeDNA-puun integrointi MyHeritagen kanssa – vaiheittaiset ohjeet (alkup. Roberta Estes)

Julkaistu 20. heinäkuuta 2024

Hyviä uutisia! FamilyTreeDNA on tehnyt yhteistyötä MyHeritagen kanssa puun integroimiseksi. Tarkoituksena on häivyttää pois FamilyTreeDNA-puu ja integroida se puuksi, joka sijaitsee MyHeritage -palvelussa FamilyTreeDNA -asiakkaille.

MyHeritagen puunrakennusohjelmisto on paljon kestävämpi ja toimivampi kuin FamilyTreeDNA-puut, mikä on järkeenkäyvää, koska MyHeritage on "puuyritys". Kukaan ei ylläpidä ensisijaista puutaan FamilyTreeDNA:ssa, eikä FamilyTreeDNA koskaan tarkoittanut puutaan "tutkimuspuuksi". FamilyTreeDNA:n puu on aina palvellut kolmea ensisijaista tarkoitusta:

- Jotta voit tarkastella osumiesi sukupuita ja päinvastoin.
- Jotta voit linkittää tunnetut sukulaisesi puuhun ja ottaa Family Matchingin käyttöön. Se on mahtava ominaisuus, joka tallettaa osumasi joko äidin tai isän puoleisiin ryhmiin trianguloitujen kromosomisegmenttien perusteella.
- Puuformaatti tarjoaa resursseja sisäiseen ominaisuuksien kehittämiseen, kuten MyOrigins (alkuperä) -tietoihin.

## Miten tämä integraatio vaikuttaa minuun?

Selitän aluksi lyhyesti, mitä tämä uusi integrointi tarkoittaa. Sen jälkeen käymme läpi yksityiskohdat ja opastan sinut jokaisen vaiheen läpi.

- Voit/pitäisi/täytyy siirtää puusi FamilyTreeDNA:sta MyHeritageen.
- Et voi enää perustaa uutta puuta FamilyTreeDNA-alustalla. MyHeritage-alustalle aloitetaan uusia puita. Tämä tarkoittaa myös sitä, että jos poistat puusi FamilyTreeDNA:sta, et voi ladata uutta puuta FamilyTreeDNA:han ennen kuin siirryt MyHeritageen.
- 9. syyskuuta 2024 alkaen kaikki FamilyTreeDNA:n puut muuttuvat vain luku -muotoisiksi, mikä tarkoittaa, että osumasi näkevät puusi ja sinä näet heidän puunsa, jos ne eivät ole siirtyneet MyHeritageen, mutta et voi enää muokata tai lisätä puuta.
   FamilyTreeDNA:ssa.
- Kun olet siirtänyt puusi tai linkittänyt puuhun MyHeritagessa, FamilyTreeDNA:n osumasi näkevät puusi MyHeritage-alustalla, kun he napsauttavat puukuvakettasi.
- Puut, jotka eivät ole siirtyneet MyHeritageen, jätetään paikoilleen vain luku -muodossa, jotta "perintöpuut" ihmisistä, jotka ovat mahdollisesti kuolleet tai jotka eivät siirrä puita, eivät katoa heidän osumiinsa.
- Jos et siirrä puuta MyHeritageen 9. syyskuuta mennessä, voit silti siirtää sen myöhemmin (ilmaiseksi) – et vain voi muokata sitä FamilyTreeDNA:ssa, koska heidän puunrakennustoimintonsa poistetaan käytöstä.
- Kun olet siirtänyt puusi MyHeritageen, puusi ei ole enää saatavilla FamilyTreeDNA:ssa.
   Siirron jälkeen puusi on MyHeritage-alustalla.
- VAIN puusi siirretään/ladataan MyHeritageen, EI DNA:ta tai DNA-osumia.
- Toivottavasti olet jo linkittänyt Y-DNA:n, mitokondrio-DNA:n ja autosomaaliset osumuksesi heidän paikkaansa puussasi FamilyTreeDNA:ssa. Jos näin on, nämä ottelut linkitetään automaattisesti puolestasi MyHeritagessa.

- Kun olet siirtänyt puusi, voit linkittää uusia osumia FamilyTreeDNA:ssa
   MyHeritage-alustalla olevaan puuhusi. Linkittäminen on nyt PALJON helpompaa.
- Jos sinulla on JO puu MyHeritagessa, voit linkittää FamilyTreeDNA-testisarjan "itseenne" kyseisessä puussa. Keskustelen hetken aikaa siitä, miksi saatat haluta siirtää FTDNA-puusi joka tapauksessa.
- Jos sinulla El ole jo puuta MyHeritagessa, voit siirtää puusi ilmaiseksi
   FamilyTreeDNA:sta riippumatta siitä kuinka suuri. Voit lisätä puuhun ilmaiseksi 90 päivän ajan. Tämän jälkeen, jos haluat lisätä puuhun, jossa on yli 250 ihmistä, tarvitset
   MyHeritage-data-/tietuetilauksen.
- Saat välittömästi MyHeritagen puuetuja FamilyTreeDNA:sta siirtämäsi puun ihmisille.
- Voit myös perustaa puun MyHeritagessa. Uudet puut, joissa on 250 henkilöä tai vähemmän, eivät vaadi MyHeritage-tilausta.
- Tämä FamilyTreeDNA:n ja MyHeritagen välinen puuintegraatio EI millään tavalla sekoittele DNA-tuloksiasi tai osumuksiasi FamilyTreeDNA:ssa MyHeritagen DNA-tuloksiin tai osumiin.
- AINOA "liittyminen" on se, että FamilyTreeDNA käyttää nyt MyHeritage-puita oman puunsa sijaan. Toisin sanoen FamilyTreeDNA-puutasi isännöi MyHeritage, tai voit käyttää olemassa olevaa MyHeritage-puuta.

Siirtoprosessin aloittaminen

Kun nyt kirjaudut FamilyTreeDNA-tilillesi, näet seuraavan ponnahdusikkunan.

| * +                                                                               | Discovery!                                                                  |  |  |  |  |
|-----------------------------------------------------------------------------------|-----------------------------------------------------------------------------|--|--|--|--|
| •                                                                                 | ¢.                                                                          |  |  |  |  |
| Jozef Janssen<br>1923 – 1997 – O Beppie Janssen<br>(born Lorraine)<br>1930 – 1999 | Thomas Moore<br>1921 - 2001 Linda Cole<br>(born Moore)<br>1929 - 2005       |  |  |  |  |
| + +                                                                               | + +                                                                         |  |  |  |  |
|                                                                                   |                                                                             |  |  |  |  |
| Brian Janssen<br>July 28 1953                                                     | Debra Janssen (S)<br>(born Moore) (O<br>April 13 1955                       |  |  |  |  |
| +                                                                                 | +                                                                           |  |  |  |  |
| Laura Caura                                                                       | I Smith                                                                     |  |  |  |  |
| June 1                                                                            | Jan Issen ()<br>16 1964                                                     |  |  |  |  |
| +                                                                                 |                                                                             |  |  |  |  |
|                                                                                   |                                                                             |  |  |  |  |
| FamilyTreeDNA is retiring the tree builder tool                                   |                                                                             |  |  |  |  |
| After September 9, 2024, your FamilyTreeDNA tree will become read-only,           |                                                                             |  |  |  |  |
| preventing further modifications.                                                 |                                                                             |  |  |  |  |
|                                                                                   |                                                                             |  |  |  |  |
| Link your FamilyTreeDNA account to N<br>access to improved family tree buildin    | AyHeritage for free now and gain<br>g tools, to continue growing your tree. |  |  |  |  |
|                                                                                   |                                                                             |  |  |  |  |
| Don't show this message again.                                                    |                                                                             |  |  |  |  |
|                                                                                   |                                                                             |  |  |  |  |
|                                                                                   | Close Learn more                                                            |  |  |  |  |
|                                                                                   |                                                                             |  |  |  |  |

Näet myös tämän sinisen bannerin kirjautumissivusi yläosassa FamilyTreeDNA:ssa.

Important update: After September 9, 2024, your FamilyTreeDNA tree will become read-only. Link to MyHeritage to use their improved tree tools instead. Learn more

Napsauta "Lisätietoja" (Learn more) jatkaaksesi.

# Transfer your family tree to MyHeritage for free!

Experience enhanced tree features when you connect your FamilyTreeDNA account with MyHeritage!

Get started now

Saatat huomata "Aloita nyt" -painikkeen useissa kohdissa.

# A BETTER EXPERIENCE

# Same Family, New Tree

We're happy to announce an update to our longstanding partnership with MyHeritage, giving you access to enhanced family tree building tools on their platform!

As the proud lab provider for MyHeritage since 2016, FamilyTreeDNA is excited to continue our collaborative efforts. Together, we aim to elevate user experiences on both platforms, empowering customers to gain maximum value from their genealogy research.

By utilizing the MyHeritage platform's robust tree-building capabilities along with your FamilyTreeDNA DNA results, you can get the best of the genealogy and DNA worlds and create a comprehensive family tree.

## Get started now

MyHeritage tarjoaa paljon ominaisuuksia ja mukavuuksia puiden rakentamiseen ja ylläpitoon, joita FamilyTreeDNA ei tehnyt, kuten:

- Puun johdonmukaisuuden tarkistus
- Smart matchit muissa puissa oleville ihmisille, joilla on samat esi-isät
- Lähdeaineisto-osumia heidän 20 miljardista historiallisesta tietueestaan, jotka sisältävät sanomalehtiä ja kirjoja
- Erilaisia puunäkymiä, kuten viuhkakaavio ja aikajana
- Kartat
- Upeita valokuvatyökaluja perhekuvien korjaamiseen ja parantamiseen
- Mahdollisuus lisätä avioliitto ja muut elämäntapahtumat päivämäärillä
- Mahdollisuus merkitä sama esi-isä puussasi useita kertoja eri linjoissa, mukaan lukien kaksoisserkut
- Hauissa kirjainkoolla ei ole merkitystä
- Jokaisen puussa olevan henkilön suhde lähtöhenkilöön yksilöön

| FREQUENTLY ASKED QUESTIONS                                                                           |   |
|----------------------------------------------------------------------------------------------------|---|
| Have questions? We have answers.                                                                     |   |
| •                                                                                                    |   |
| What information is shared with MyHeritage?                                                          | + |
|                                                                                                    |   |
| Can I continue using the family tree tools on FamilyTreeDNA?                                         | + |
| What happens to my FamilyTreeDNA tree after L connect my account and transfer my tree to MyHeritage? | + |
| that happens to my running needing area needing account and dansier my acc to my rentage.            | Ċ |
| What happens to my FamilyTreeDNA Linked Matches after I transfer my tree?                            | + |
|                                                                                                    |   |
| Will I still be able to view my matches' family trees?                                               | + |
| Can I connect my FamilyTreeDNA account after September 9, 2024?                                      | + |
|                                                                                                    |   |

Tietosivun alalaidasta näet usein kysytyt kysymykset.

|   | Connect Your Account in 4 Simple Steps<br>Seamlessly connect with MyHeritage using our             |  |  |
|---|----------------------------------------------------------------------------------------------------|--|--|
|   | quick and easy process.                                                                            |  |  |
| 1 | Click "Get Started Now".                                                                           |  |  |
| 2 | Grant approval to FamilyTreeDNA to give MyHeritage access to your FamilyTreeDNA tree.              |  |  |
| 3 | Create a new MyHeritage account or sign in to your existing one.                                   |  |  |
| 4 | Decide whether to transfer your existing tree or create a new one.                                 |  |  |
|   | Congratulations! You can now explore the MyHeritage tree platform and all its remarkable features! |  |  |
|   | Get started now                                                                                    |  |  |

Puun siirtäminen on helppoa.

Kun olet napsauttanut "Aloita nyt" mistä tahansa sen näkyviin tulevasta paikasta, näet tietoja MyHeritageen yhdistämisestä puun siirtoprosessin aikana.

### Connecting with MyHeritage

To connect your account to MyHeritage, you are requested to grant FamilyTreeDNA approval to give MyHeritage access to the following information for kit number **6656**:

- Tester's full name.
- Tester's date of birth.
- Primary email address.
- Number of individuals, notes, and photos in your tree.
- Your GEDCOM file with photos and notes.\*

\*Your GEDCOM file will only be shared if you transfer your FamilyTreeDNA tree once you connect your account.

I approve

Cancel

IMPORTANT: We will never share your genetic data or the genetic data of your matches with MyHeritage.

By clicking "I approve," you are granting FamilyTreeDNA permission to share the above information after connecting your account.

Tämä sivu myöntää FamilyTreeDNA:lle luvan jakaa nämä tiedot MyHeritagen kanssa.

ltse asiassa tässä on kaksi vaihetta.

- FamilyTreeDNA-tilisi yhdistäminen MyHeritageen, mikä tapahtuu kirjautumalla sisään MyHeritageen tai luomalla uusi tili MyHeritageen FamilyTreeDNA-tilisi kautta.
- 2. Siirrä puusi FamilyTreeDNA:sta MyHeritageen.

MyHeritage-käyttäjä

Jos olet jo MyHeritage-käyttäjä ja sinulla on jo tili, sinua pyydetään kirjautumaan sisään MyHeritageen tässä vaiheessa.

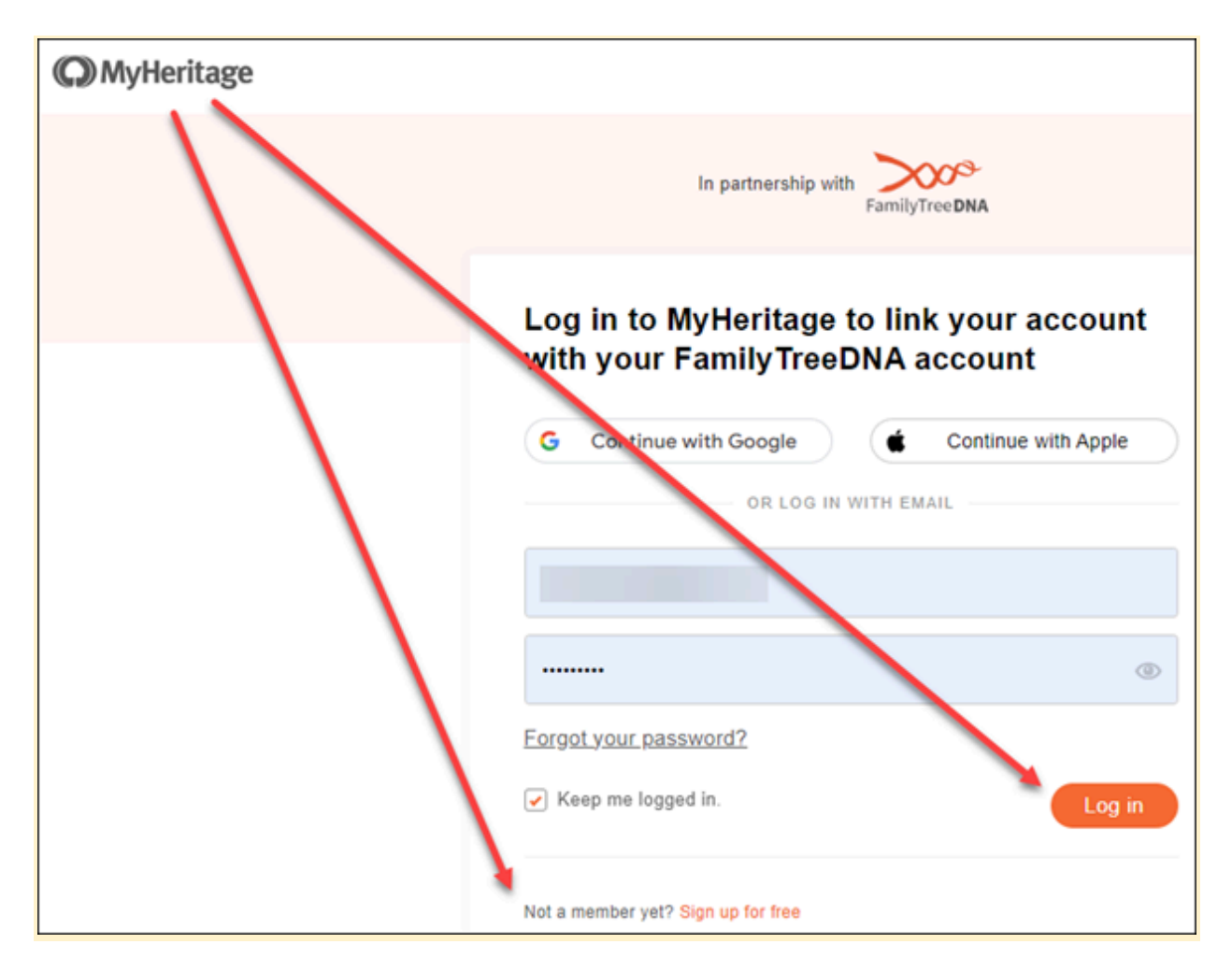

Tämän jälkeen sinulle lähetetään vahvistuskoodi sen varmistamiseksi, että yrität itse kirjautua sisään.

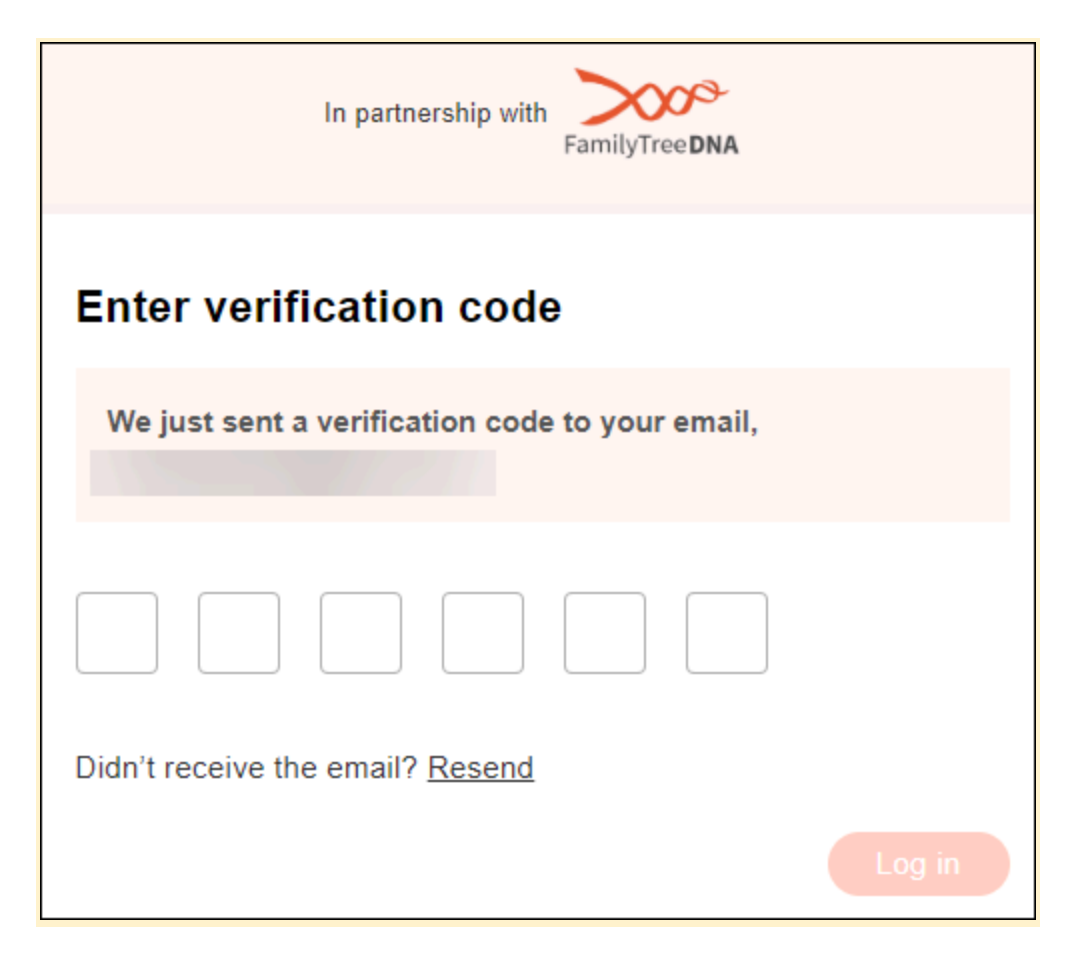

Jos olet jo MyHeritage-käyttäjä, tämän vaiheen suorittamisen jälkeen näet sukupuun valintavaihtoehtosi.

Uusi MyHeritage-käyttäjä

Jos ET ole vielä MyHeritage-käyttäjä, sinua pyydetään luomaan ilmainen tili ja jatkat sitten tililinkin ja puun siirrolla.

#### Puun valinta

Kirjautumisen jälkeen näet puiden valikon, johon voit liittää FamilyTreeDNA-tilisi.

ÄLÄ tee valintaa vielä. Lue loput näistä ohjeista ensin läpi.

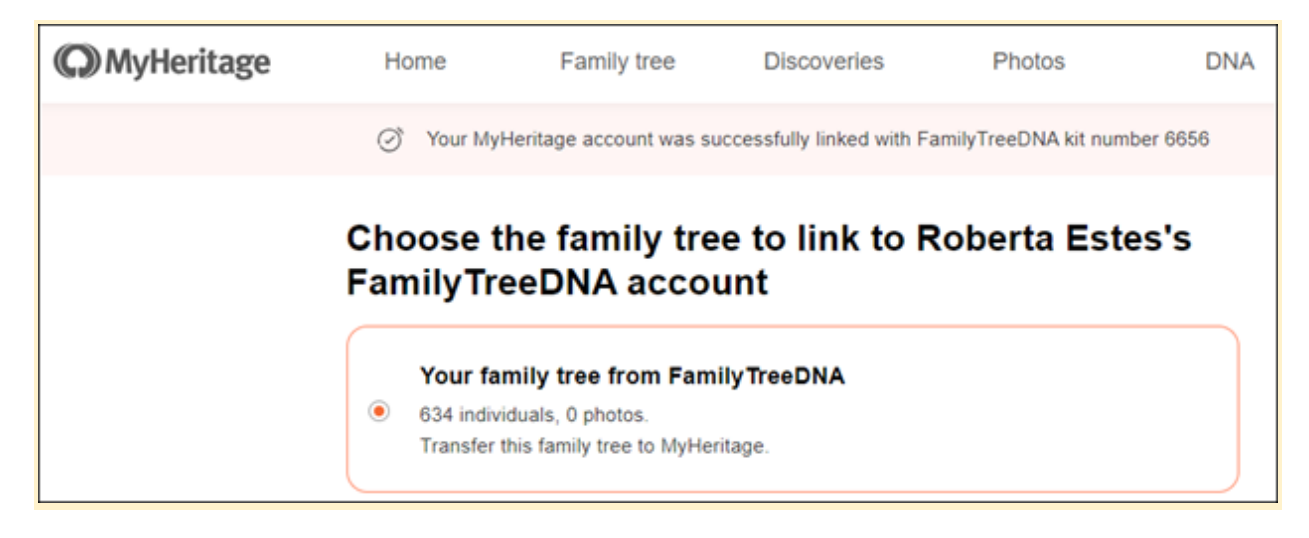

Kun kirjauduin MyHeritage-tililleni sen jälkeen, kun liitin FamilyTreeDNA-tilini MyHeritageen, näin luettelon mahdollisista puista, joihin voin linkittää tilini. Ylin puu on puu, jota olen siirtämässä FamilyTreeDNA:sta.

Minulla on tuon puun alla muita puita MyHeritagessa tai minulle on myös annettu pääsy muihin MyHeritagen puihin. Voin linkittää "itseeni" näissä puissa sen sijaan, että käyttäisin siirrettyä puuta FamilyTreeDNA:sta. <u>Suosittelen</u> linkittämään vain omistamaasi ja hallitsemaasi puuhun, ei sellaiseen, jota sinut on kutsuttu katsomaan.

#### Linkittäminen tarkoittaa kahta eri asiaa

Ei ole tarkoitus hämmentää, mutta puhumme linkityksestä kahdessa yhteydessä:

- 1. FamilyTreeDNA-tilisi linkittäminen MyHeritagessa olevaan sukupuuhun.
- Osumien linkittäminen heidän profiiliinsa FamilyTreeDNA:n puussasi, jotta saat Family Matchingin käyttöön (jako isän/äidin puoleisiin osumiin). Suoritat saman yhdistämisprosessin uudessa puussasi MyHeritagessa.

Varmistaaksesi linkitetyt osumat FamilyTreeDNA-linkissä oikein MyHeritagessa, laske ja tallenna linkitettyjen osumien nimet FamilyTreeDNA:ssa.

| myFTDNA     |                                                                                                 |                     |  |  |  |
|-------------|-------------------------------------------------------------------------------------------------|---------------------|--|--|--|
| Family View | Pedigree View Link                                                                              | <b>X</b><br>Matches |  |  |  |
| Link Matc   | hes to Your Tree                                                                                |                     |  |  |  |
| Family Find | Family Finder                                                                                   |                     |  |  |  |
| Q Search na | me                                                                                              | All                 |  |  |  |
|             | Roberta Estes<br>1st Cousin - 2nd Cousin,<br>Uncle/Aunt/Niece/Neph                              | Ĩ                   |  |  |  |
| <b>?</b>    | William Sterling Estes<br>1st Cousin - 2nd Cousin, Great/Half<br>Uncle/Aunt/Niece/Nephew, Great |                     |  |  |  |
|             | Mr. Robert<br>1st Cousin - 2nd Cousin, Great/Half<br>Uncle/Aunt/Niece/Nephew, Great             |                     |  |  |  |

Napsauta FamilyTreeDNA:n henkilökohtaisen sivusi yläosassa olevaa "Family Tree"-välilehteä. Valitse vasemmalta "Linkkiosumat", joka näyttää jo linkittämäsi ja linkitettävissä olevat osumat.

Tässä vaiheessa on tärkeää tehdä kaksi asiaa, koska kun olet valinnut ja linkittänyt puun MyHeritagessa, et voi enää tarkastella vanhaa puutasi FamilyTreeDNA:ssa, ainakaan ilman koko prosessin kumoamista ja kääntämistä.

- Laske ja tee luettelo linkitetyistä osumistasi, jotta tiedät, mitkä osumat on aiemmin linkitetty. Näin voit varmistaa, että ihmiset tulevat linkitetyksi automaattisesti uudelleen oikein, kun puusi on siirretty MyHeritageen.
- Varmista, että linkitettyjen ihmisten nimet kirjoitetaan TÄYSIN SAMALLA TAVALLA puussa, johon aiot linkittää MyHeritagessa, mukaan lukien yllä näkyvät etuliitteet, kuten "Herra". Tämä on yksi syistä, miksi suosittelen puusi siirtämistä FamilyTreeDNA:sta sellaisenaan ja sen käyttämistä MyHeritagessa, vaikka sinulla olisi jo puu MyHeritagessa.

#### FamilyTreeDNA-tilisi yhdistäminen MyHeritagen puuhun

Jos FamilyTreeDNA-puussasi on yli 8 tai 10 henkilöä, puusi näkyy yläosassa ja sinulle annetaan mahdollisuus siirtää. Jos sinulla on pieni puu, se ei siirry eikä puuta näytetä vaihtoehtona.

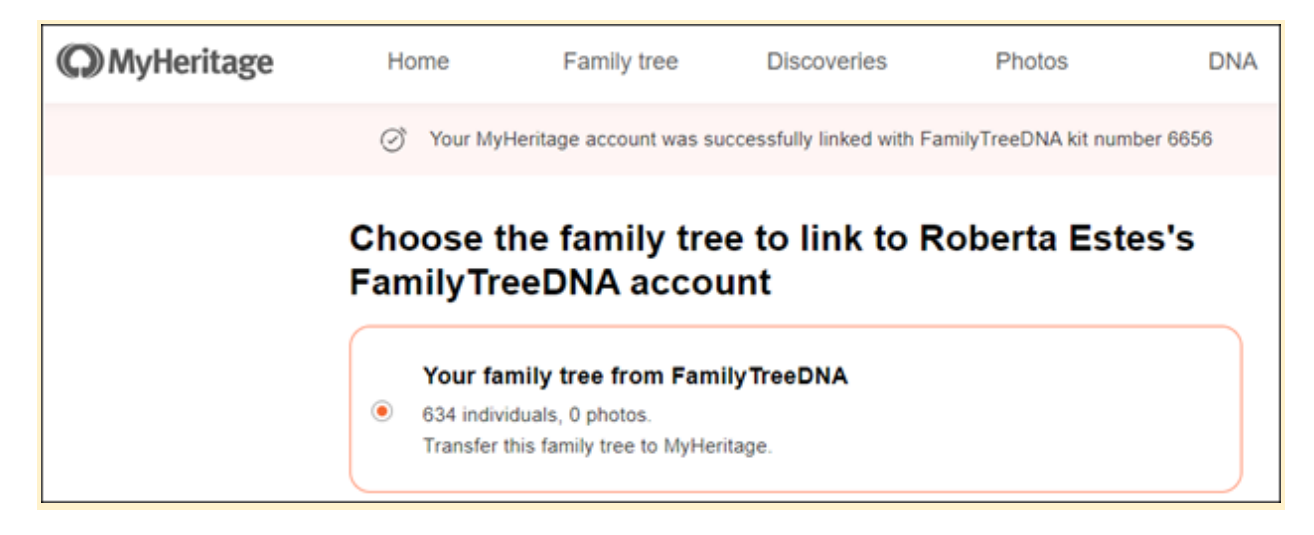

Luettelon yläosassa näkyvä puu on puu, jonka siirrät FamilyTreeDNA:sta MyHeritageen.

Tämän ruudun valitseminen valitsee MyHeritageen siirrettävän puun, joka alkaa vieritettyäsi näytön alas ja painettuasi "Jatka".

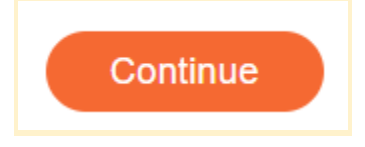

Jos sinulla on pääsy useampaan kuin yhteen puuhun, mutta oma puusi on hyvin pieni tai sinulla ei ole puuta ja haluat aloittaa sellaisen MyHeritagessa, vieritä ruutu MyHeritage-tilisi puiden alaosaan,. Näet vaihtoehdon aloittaa uusi puu MyHeritagessa.

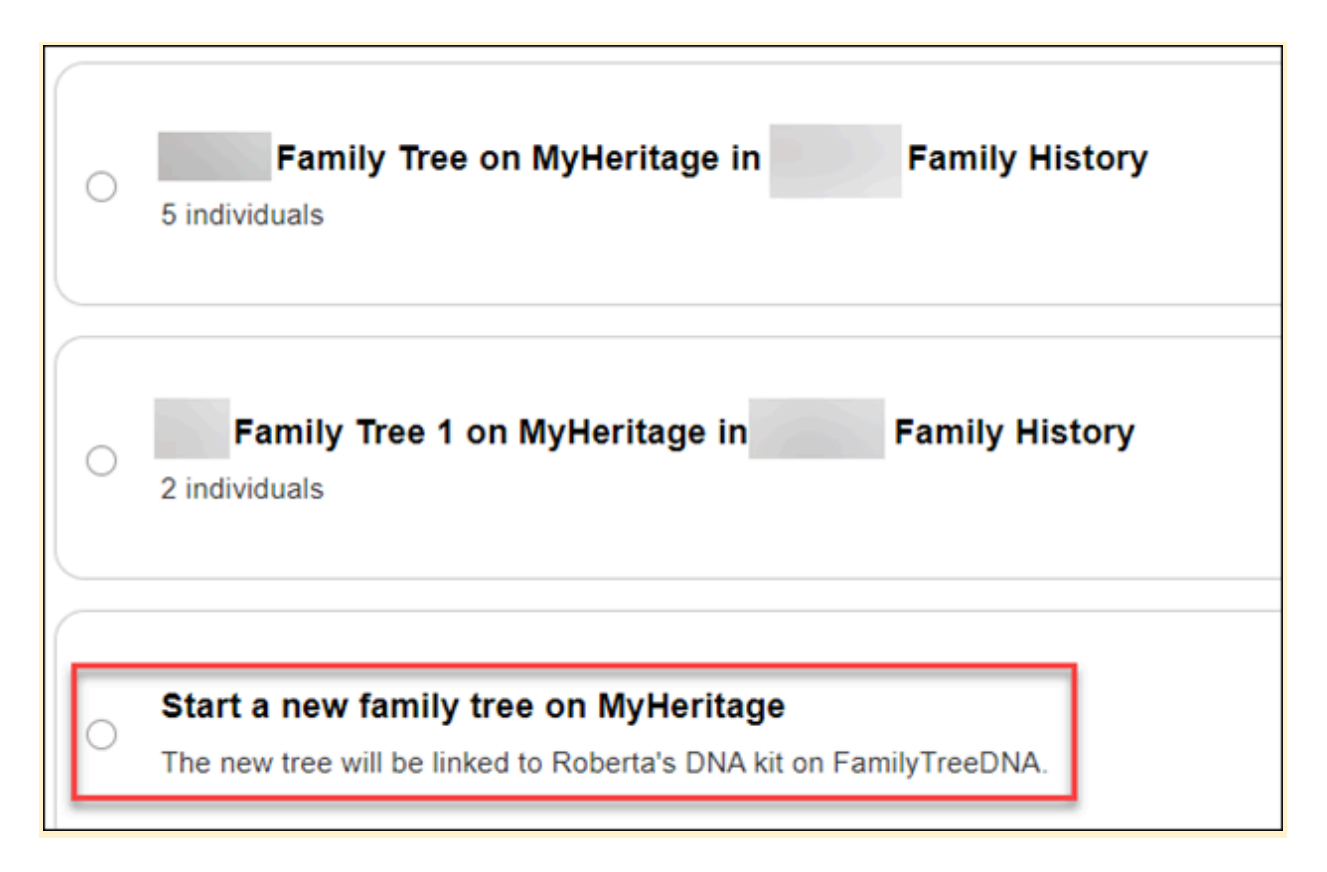

#### Suostumus on välttämätön

Kummassakin kahdesta yllä olevista skenaarioista, puhutaanpa puun siirtämisestä tai uuden puun perustamisesta, seuraa suostumusilmoitus puuvaihtoehtojen alla.

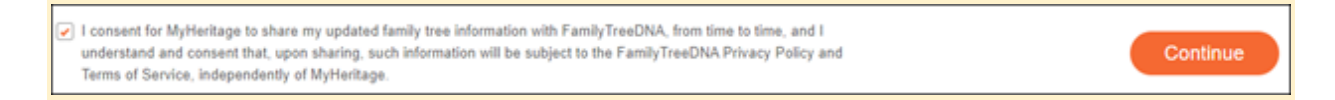

En ole varma, näetkö tämän selvästi tässä kuvakaappauksessa, joten litteroin sen alle.

 Suostun MyHeritagen jakamaan päivitetyt sukupuutietoni FamilyTreeDNA:n kanssa ajoittain, ja ymmärrän ja hyväksyn, että jakamisen yhteydessä tällaisiin tietoihin sovelletaan FamilyTreeDNA:n tietosuojakäytäntöä ja palveluehtoja MyHeritagesta riippumatta.

**On äärimmäisen tärkeää**, että annat HYVÄKSYNTÄSI tähän tiedon kytkemiseen takaisin FamilyTreeDNA:han. Näin FamilyTreeDNA voi käyttää puutietojasi tuotteidensa ja palveluidensa parantamiseen puolestasi – samalla tavalla kuin he ovat aina käyttäneet asiakastietoja. Esimerkiksi esivanhempasi kotipaikka on erittäin tärkeä MyOriginsin ja muiden maantieteellisesti liittyvien työkalujen parantamisen kannalta. Jos siirrät puun, suostumusruutu on jo valittuna, mutta jos aloitat uuden puun saapumisen jälkeen FamilyTreeDNA-alustan kautta, suostumus on olemassa, mutta sitä ei ole valittu - joten <u>sinun on tarkistettava se</u>.

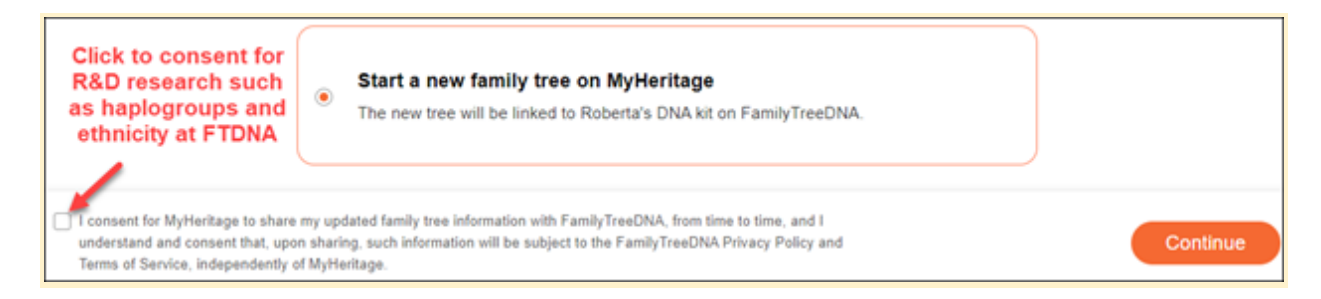

Kehotan sinua erittäin voimakkaasti siirtämään olemassa oleva puu tai perustamaan uuden, jos sinulla ei ole ollut puuta, koska se on AINOA TAPA, jolla sukupuuhun laittamasi tiedot voivat hyödyttää FamilyTreeDNA:n tuloksien tulkintaa.

Nyt huonot uutiset: jos linkität FamilyTreeDNA-tilisi olemassa olevaan MyHeritage-puuhun, MyHeritagelle ei ole mahdollista suostua lähettämään puutietojasi takaisin FamilyTreeDNA:han.

Toivon todella, että tätä politiikkaa tarkistetaan. Ei ole reilua, että FamilyTreeDNA ei voi vastaanottaa tietoja asiakkaidensa puista, eikä myöskään reilua heidän asiakkaitaan kohtaan. Toivottavasti tämä on vain virhe, ja se korjataan pian.

#### Jos linkität olemassa olevaan puuhun MyHeritagessa

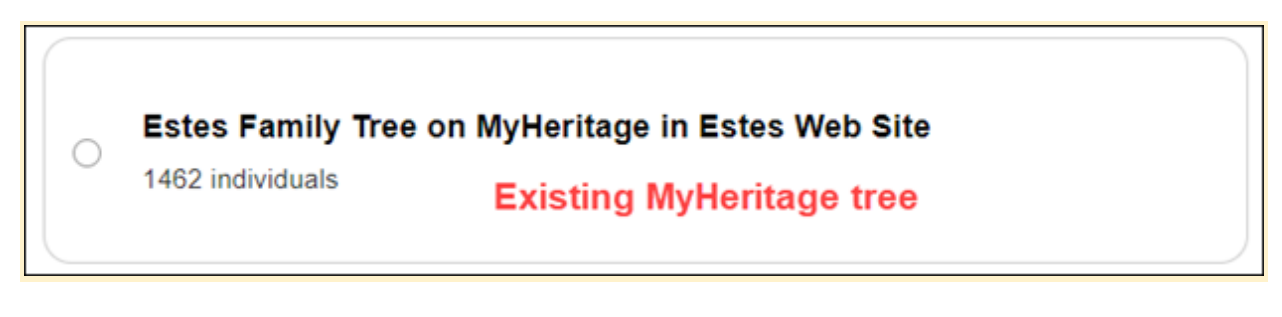

Jos linkität MyHeritagessa jo olemassa olevaan puuhun, et näe mahdollisuutta suostua tietojesi säännölliseen toimittamiseen FamilyTreeDNA:lle.

Puiden alla ei ole kirjaimellisesti mitään kohtaa, josta suostumus löytyy muiden vaihtoehtojen kanssa.

Omassa tapauksessani olen MyHeritagen aktiivinen käyttäjä ja kasvatan aina puutani, joten aioin linkittää FTDNA-tilini itseeni MyHeritage-puussani.

Eli kunnes huomasin, että MyHeritage EI TARJOA SUOSTUMUSVAIHTOEHTOA.

Sen sijaan olen siirtänyt olemassa olevan puuni erikseen MyHeritageen. Tällä vaihtoehdolla ei ole haittoja.

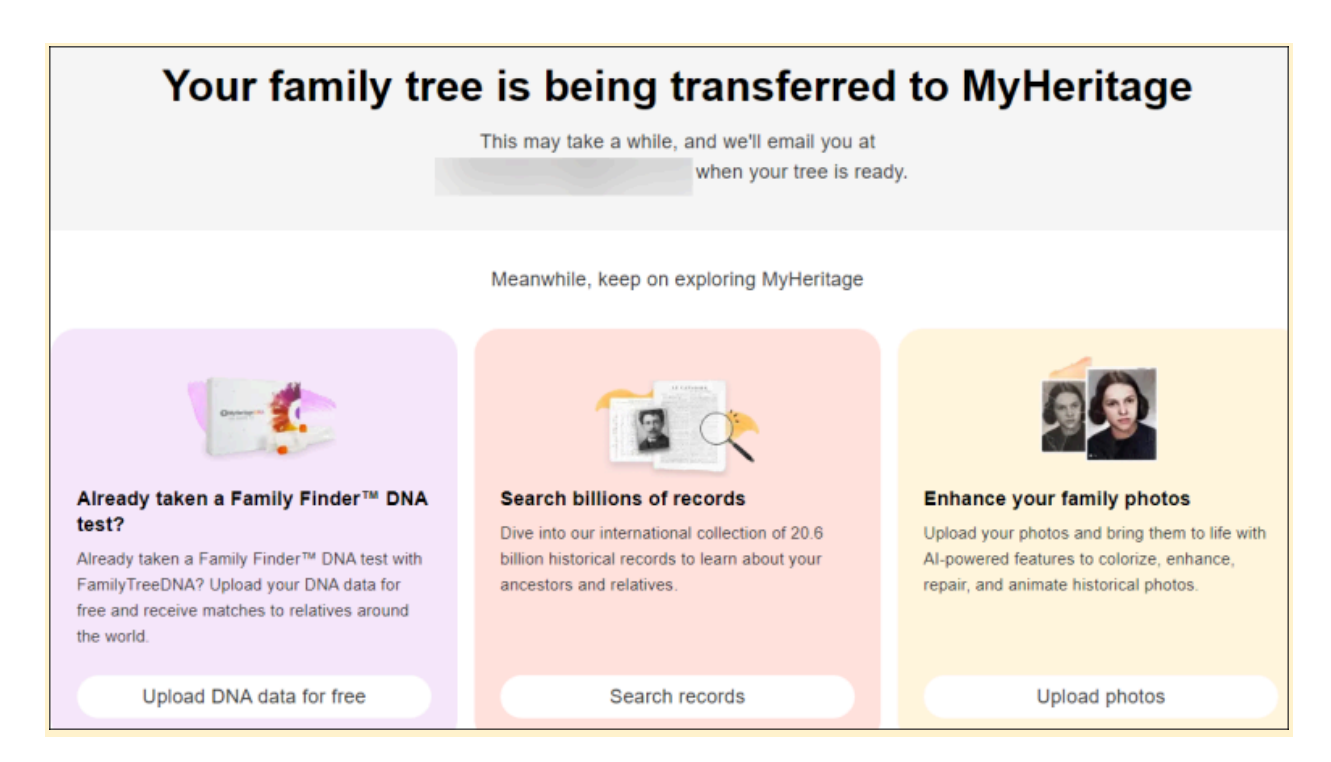

Voit siirtää minkä tahansa kokoisen puun MyHeritageen FamilyTreeDNA:sta ilman rajoitusta. Siirron aloittamisen jälkeen saat viestin, jonka MyHeritage lähettää sinulle sähköpostitse, kun siirto on valmis.

Puuni oli siirtynyt siihen mennessä, kun sain jotain juotavaa ja palasin pöytääni.

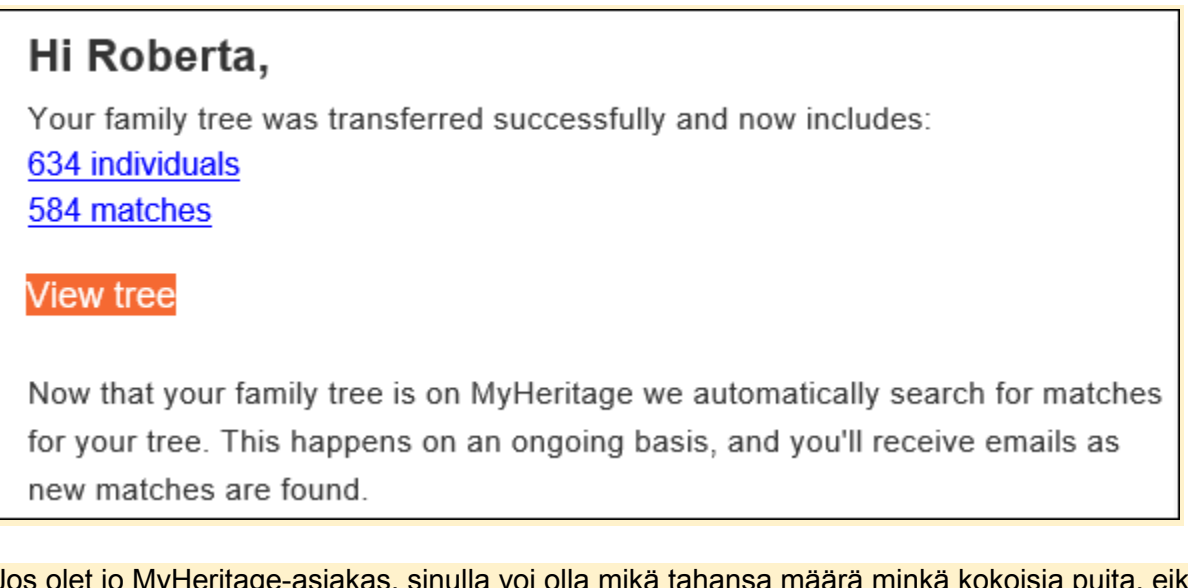

Jos olet jo MyHeritage-asiakas, sinulla voi olla mikä tahansa määrä minkä kokoisia puita, eikä puiden lisääminen tai muokkaaminen aiheuta lisäkustannuksia, jos olet tilaaja.

Jos et ole tilaaja, voit silti siirtää minkä kokoisen puun FamilyTreeDNA:sta, mutta 90 päivän kuluttua tarvitset MyHeritage-tilauksen,mikäli haluat lisätä henkilöitä puuhun, jos siinä on jo yli 250 henkilöä. Käytän FamilyTreeDNA-tarkoituksiin puuta, jonka siirsin FamilyTreeDNA:sta, ja pidän FamilyTreeDNA-testini linkitettäessä "itseä" tuossa puussa ja serkkuni linkitettyinä "heihin" tässä puussa.

Paras puoli nykyisen puusi siirtämisessä FamilyTreeDNA:sta on, että kaikki linkitetyt sukulaiset pysyvät linkitettyinä automaattisesti!

Tietysti käytän jatkossakin MyHeritage-puuta sukututkimukseen ja MyHeritage-DNA-sarjoihini.

Rakastan MyHeritage-tilaustani. FamilyTreeDNA-puuni siirtäminen ja MyHeritage-puuni käyttäminen sukututkimukseen tuo minulle molempien maailmojen parhaat puolet.

#### FamilyTreeDNA-puusi MyHeritagessa

Kun puuni oli siirretty MyHeritageen, napsautin sähköpostissa olevaa "Näytä puu" -linkkiä varmistaakseni, että puu oli siirretty oikein.

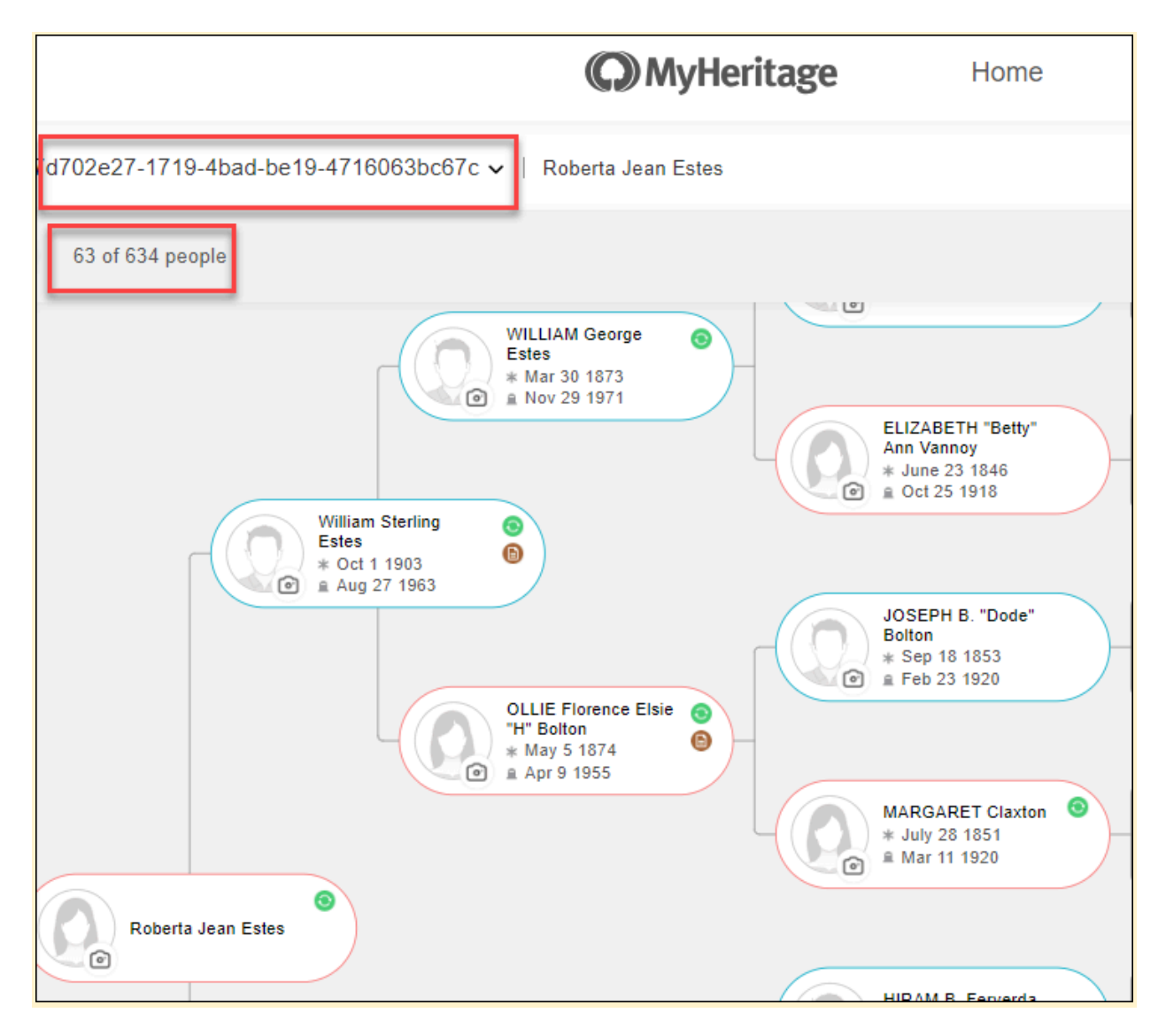

Itse asiassa kaikki 634 ihmistä siirrettiin – mutta puulle annettiin outo nimi. Minun täytyy muuttaa se.

|       | In                                       | tegrated with 🍃 | VITee DNA                     |             |                    | Order D                                                                                                    | NA ki    |
|-------|------------------------------------------|-----------------|-------------------------------|-------------|--------------------|----------------------------------------------------------------------------------------------------|----------|
| ritag | e Home                                   | Family tre      | e Discover                    | ies         | Photos             | DNA                                                                                                    | Re       |
| Mana  | ige family trees                         |                 |                               |             |                    | - Add fan                                                                                                    | nily tre |
| #     | Family tree                              | Source          | Languages                     | Individuals | Last update        | Actions                                                                                                    |          |
| 1     | 7d702e27-1719-4bad-be19-<br>4716063bc67c | GEDCOM          | Default Genealogy<br>Language | 634         | July 19 2024 15:57 | - View     - Edit tree settings     - Download original GED(     - Export to GEDCOM     - Set as default tree     - Delete | сом      |

Jos haluat muuttaa puun nimeä MyHeritagessa, navigoi vain kohtaan "Sukupuu" ja sitten "Hallinnoi sukupuita", valitse sitten kyseinen puu ja napsauta sitten oikeasta reunasta "Muokkaa puuasetuksia".

| Edit tree s | ettings    |      |                     |
|-------------|------------|------|---------------------|
| Tree name   | FTDNA Tree | Tip! | Keep the name short |

Vaihda nimi haluamaksesi. On erittäin tärkeää nimetä se uudelleen välittömästi, jos aiot siirtää useita puita, jotta et unohda mikä on mikä. Kiinnitä huomiota muihin puun nimen alla oleviin asetuksiin varmistaaksesi, että et vahingossa valitse jotain, jota et halua, ja tallenna sitten uusi nimi.

#### Puun yksityisyyden, toimintojen ja jakamisen muokkaaminen

Voit muuttaa mieltäsi jakamisesta FamilyTreeDNA:n kanssa kumpaankin suuntaan – eli joko jakamisen ottaminen käyttöön tai poistaminen käytöstä – napsauttamalla MyHeritagessa nimesi pudotusvalikosta "Oma tietosuoja".

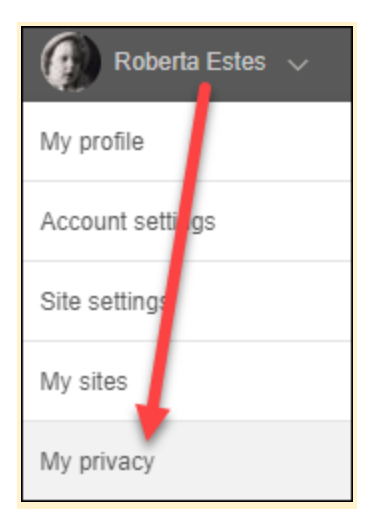

#### Napsauta sitten "Sisältö".

Tämä on luultavasti hyvä aika varmistaa, että olet sallinut kaikki haluamasi käyttöoikeudet.

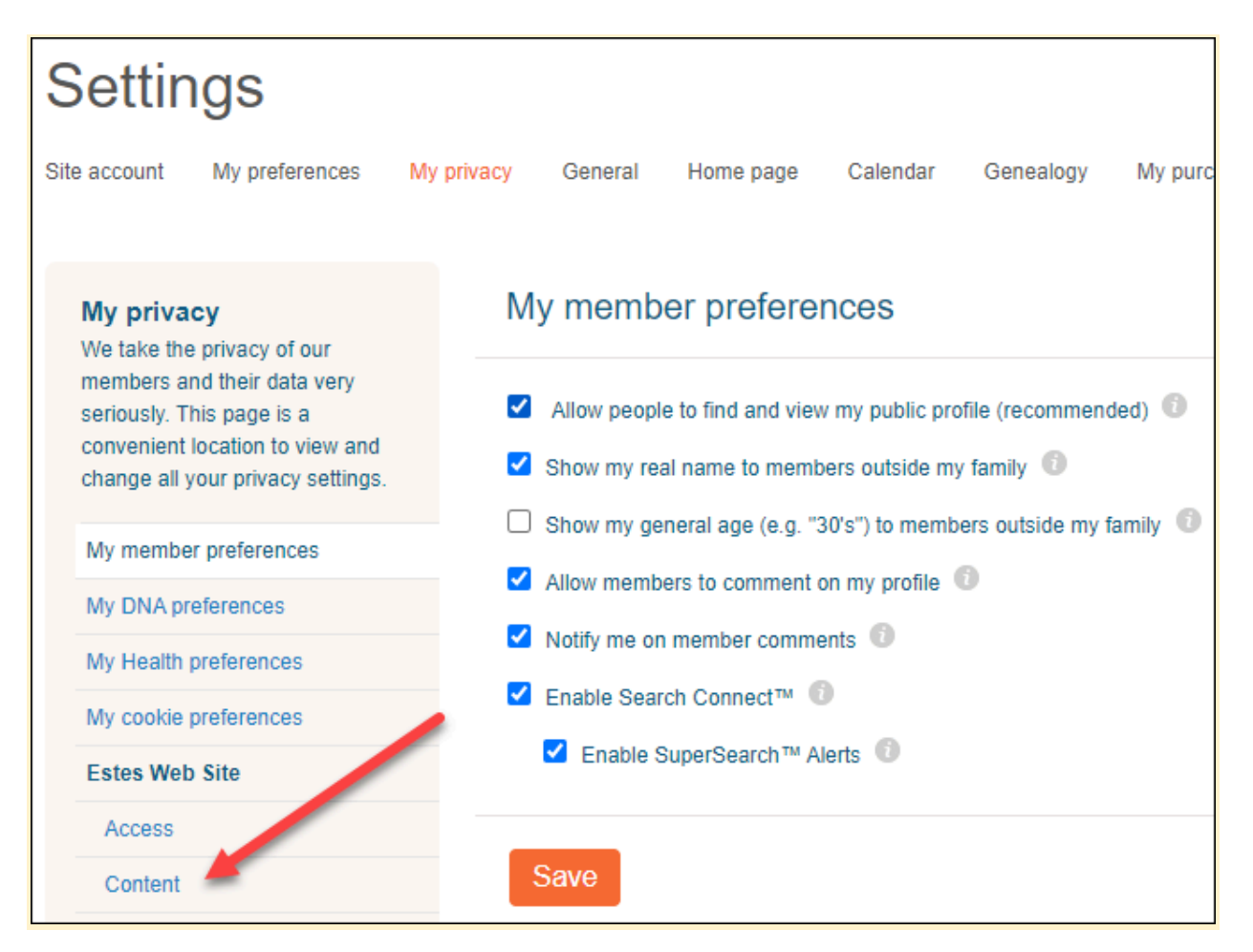

Seuraavaksi näet luettelon kaikista omistamistasi puista MyHeritage-sivustollasi.

| Estes Family Tree (1468 people) NOT FamilyTreeDNA tree                             |
|------------------------------------------------------------------------------------|
| Include family tree in MyHeritage historical search engines (recommended)          |
| ✓ Enable Smart Matching <sup>™</sup> on MyHeritage (recommended)                   |
| Allow managers of other sites to copy photos of matched individuals                |
| ✓ Enable Smart Matching <sup>™</sup> with other MyHeritage websites and partners   |
| □ Restrict SmartMatching™ to deceased individuals only                             |
| Allow sharing of my updated family tree information with FamilyTreeDNA             |
| Kvochick for MH (707 people) NOT FamilyTreeDNA tree                                |
| Include family tree in MyHeritage historical search engines (recommended)          |
| ✓ Enable Smart Matching <sup>™</sup> on MyHeritage (recommended)                   |
| Allow managers of other sites to copy photos of matched individuals                |
| ✓ Enable Smart Matching <sup>™</sup> with other MyHeritage websites and partners ① |
| □ Restrict SmartMatching™ to deceased individuals only                             |
| FTDNA Tree (634 people Transferred Family Tree DNA tree                            |
| Include family tree in MyHeritage historical search engines (recommended)          |
| ✓ Enable Smart Matching <sup>™</sup> on MyHeritage (recommended)                   |
| Allow managers of other sites to copy photos of matched individuals                |
| Inable Smart Matching™ with other MyHeritage websites and partners                 |
| □ Restrict SmartMatching <sup>™</sup> to deceased individuals only ①               |
| Allow sharing of my updated family tree information with FamilyTreeDNA             |

Tässä esimerkissä esitetään kolme puuta. Ensimmäinen puu on tavallinen MyHeritage Estes -sukupuuni. Tämä El ole siirretty FamilyTreeDNA-puu, eikä siihen ole linkitetty FamilyTreeDNA-tiliä.

Toiminnossa on jonkinlainen virhe, jonka haluan ilmoittaa sinulle.

Kuten näet, vaihtoehto "Salli päivitettyjen sukupuutietojeni jakaminen FamilyTreeDNA:n kanssa" on tarkastettavissa. Itse asiassa tarkistin sen. Mutta se ei ole kelvollinen ja on harhaanjohtava, koska se saa ihmiset uskomaan, että he voivat linkittää olemassa olevaan puuhun MyHeritagessa ja jakaa tietoja takaisin FamilyTreeDNA:n kanssa, mikä ei pidä paikkaansa.

Allow sharing of my updated family tree with FamilyTreeDNA. Default: no Sharing of family tree information FamilyTreeDNA is a setting that is only relevant for family trees that originated from FamilyTreeDNA and that you chose to transfer to MyHeritage to have the family tree linked to your FamilyTreeDNA account. When enabled, we will share your updated family tree information on MyHeritage, back with FamilyTreeDNA, from time to time.

Jos napsautat pientä i-kirjainta saadaksesi tietoja, näet yllä olevan tekstin, jossa sanotaan selvästi, että tämä asetus "on merkityksellinen vain sukupuille, jotka ovat peräisin FamilyTreeDNA:sta ja jotka olet valinnut siirtää MyHeritageen, jotta sukupuu linkitetään FamilyTreeDNA-tilisi."

Valitettavasti tämä tässä näkyvä vaihtoehto saa ihmiset yksinkertaisesti linkittämään FamilyTreeDNA-tilinsä MyHeritage-puuhun uskoen, että he jakavat sen FamilyTreeDNA:n kanssa.

Kannustan todella MyHeritagea sallimaan tämän tiedonvaihdon, koska mielestäni se rohkaisisi ihmisiä ylläpitämään yhtä puuta MyHeritagessa. Tämä lähestymistapa hyödyttäisi kaikkia, eikä se ole hämmentävä.

Toisessa puussa, joka EI myöskään ole siirretty puu, ei ole mahdollisuutta jakamiseen. Tämä ei ole yhdenmukainen ensimmäisen puun kanssa ja aiheuttaa sekaannusta.

Kolmas puu on siirretty puuni. Siinä on jakamisvaihtoehto valittuna. Tämä on kelvollinen valinta tälle puulle.

Tämä on myös hyvä aika tarkastella kunkin puun ominaisuuksia ja varmistaa, että olet ottanut käyttöön tai poistanut käytöstä haluamasi.

#### Takaisin FamilyTreeDNA:han

Voit varmistaa, että siirsit puusi tarkistamalla FamilyTreeDNA-tilisi. Jos napsautat puuta, näet ilmoituksen, että olet siirtänyt puusi.

# You've moved your tree

You've successfully connected your FamilyTreeDNA account with MyHeritage. Your family tree journey now continues on a new branch.

Discover the rich features MyHeritage offers:

Smart Matches: Connect with new relatives and expand your family tree. Record Matches: Access historical records and uncover more about your ancestors. Innovative Research Tools: Dive into a world of advanced AI features and insights.

Go to your MyHeritage tree

Ok, nyt kun puu on siirretty, mistä tiedän, kuka osumista on linkitetty?

Mistä tiedän, kuka on linkitetty?

En voi päätellä MyHeritagessa olevasta FamilyTreeDNA-puustani, kuka on linkitetty ja kuka ei.

Se on kuitenkin helpompaa kuin koskaan FamilyTreeDNA:ssa.

Avaa vain osumaluettelosi.

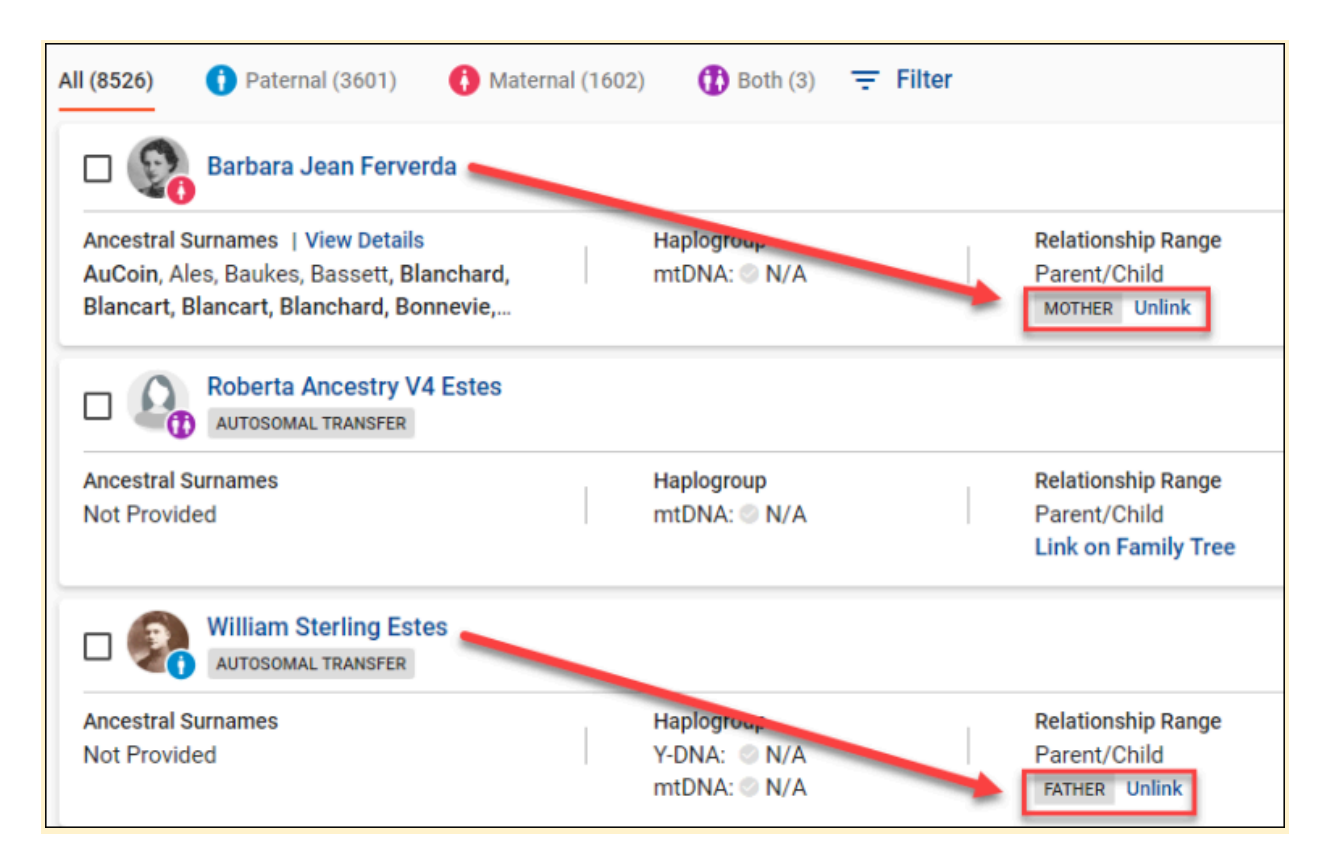

Ennen kuin siirsin puuni MyHeritageen, olin linkittänyt 15 henkilöä heidän profiilikorttiinsa puussani FamilyTreeDNA:ssa. Nämä 15 ihmistä trianguloivat riittävästi muita osumia, jotta FamilyTreeDNA pystyi keräämään yhteensä 3 601 isänpuoleista osumaa ja 1 602 äidinpuoleista.

Ennen kuin siirsin puuni, tein luettelon kaikista linkitetyistä ihmisistä.

Nyt voit nähdä jokaisen osuman alta, onko ne linkitetty MyHeritage-puussasi, ja jos on, niille valitsemasi sukulaisuussuhteen.

Vanhempani ovat molemmat yhteydessä toisiinsa.

Ancestry V4 -testiäni, jonka olen ladannut kaksoseni havainnollistamistarkoituksessa blogiani varten, ei kuitenkaan ole linkitetty, joten linkitetään se.

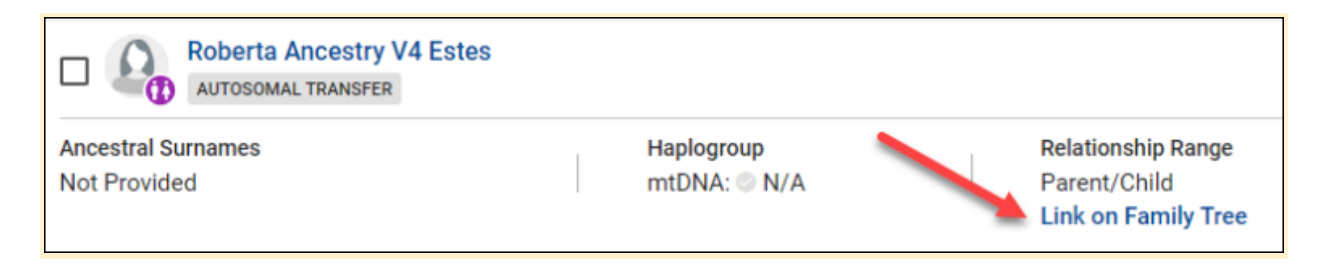

Napsauta vain "Linkki sukupuussa", jossa sinua kehotetaan kirjautumaan sisään MyHeritageen. Minulla on suojattu salasanan säilyttäjä, joten minulle kirjautuminen tapahtuu heti, kun napsautan linkkiä.

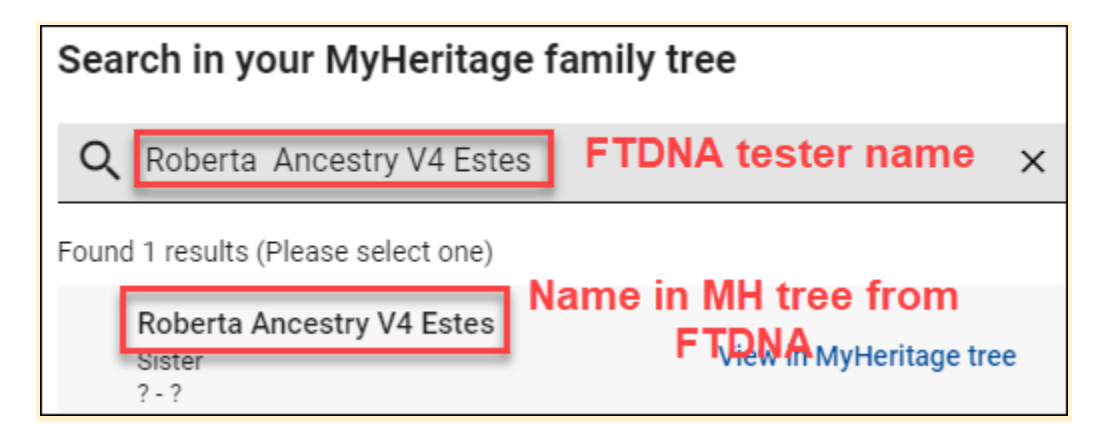

Katso, mitä tapahtui seuraavaksi, automaattisesti.

Etsimäni nimi FamilyTreeDNA:ssa täytti hakupalkin, ja koska MyHeritage-puuni on sama puu, jonka siirsin FamilyTreeDNA:sta, nimet täsmäävät automaattisesti. Helppo nakki.

Jos käytät toista puuta, eli sellaista, jota ET ole siirtänyt FamilyTreeDNA:sta MyHeritageen, sinun on syötettävä joko sen henkilön nimen tarkka kirjoitusasu, johon haluat linkittää, tai tarpeeksi yleinen nimi, jotta MyHeritage voi löytää ryhmän. tarjota sinulle.

| Search in your MyHeritage family tree |                                                                 |                         |   |  |
|---------------------------------------|-----------------------------------------------------------------|-------------------------|---|--|
| Q                                     | Estes                                                           |                         | × |  |
| Found                                 | d 23 results (Please select one)                                |                         |   |  |
|                                       | Roberta Jean Estes<br>This is you<br>? - ?                      | View in MyHeritage tree |   |  |
|                                       | JOHN Y. Estes<br>2-Great-Grandfather<br>1818-12-29 - 1895-09-19 | View in MyHeritage tree |   |  |
|                                       | MOSES Estes<br>5-Great-Grandmother<br>1742 - 1813               | View in MyHeritage tree |   |  |

Esimerkiksi Estes palautti 23 tulosta, ja voin selata niitä ja valita testaajan FamilyTreeDNA:sta. Vaihtoehtoisesti voin lisätä testaajan nimen MyHeritage-puuhun, jota käytän FamilyTreeDNA-puuna.

### Vianetsintäosio

#### Jos keskeytät linkityksen tilisi yhdistämisen jälkeen, mutta ennen puun valitsemista

Huomioni herpaantui kerran tämän prosessin aikana – sen jälkeen, kun olin linkittänyt FamilyTreeDNA-tilini ja kirjautunut MyHeritageen, mutta ENNEN kuin olin linkittänyt puuni.

Sain tämän sähköpostin.

# Hi Roberta,

Your MyHeritage account was successfully linked to FamilyTreeDNA kit number 6656.

The next step is to link your FamilyTreeDNA account to a family tree on MyHeritage, so you can receive matches and discoveries to further your research.

Link family tree

# This does <u>NOT</u> mean you won't receive DNA matches at FTDNA.

Enjoy,

The MyHeritage team

You have received this email to facilitate your use of MyHeritage. You may visit our Help Center to get instant answers or to contact our customer support.

> Unsubscribe from this type of email | Email Preferences Keep your account ID number, , handy.

Your privacy is important to us. View our Privacy Policy for more information. MyHeritage Ltd. (Israel), 3098 Executive Parkway, Suite 275, Lehi, UT 84043, USA.

Älä hämmenny tästä sähköpostista.

- Jos et linkitä puuhun MyHeritagessa, saat silti osumia FamilyTreeDNA:ssa.
- Mikään, mitä teet tai et tee MyHeritagen puun siirtämisessä tai linkittämisessä, ei vaikuta siihen, saatko DNA-osumia FamilyTreeDNA:ssa.
- Jos et siirrä puutasi tai linkitä johonkin puuhun MyHeritagessa, et voi linkittää uusia FamilyTreeDNA:n osumia puussasi etkä näin saa uusia ryhmiteltyjä perheosumia.

Napsauttamalla "Linkitä sukupuu" sähköpostissa palaan siihen, mihin jäin MyHeritagessa. Linkitin sitten FamilyTreeDNA-tilini puuhun, jonka siirsin FamilyTreeDNA:sta.

#### Tilin asetukset

Kun olet kirjautunut FamilyTreeDNA:han, saatat sulkea ponnahdusikkunan siirtääksesi puusi etkä pysty sitten selvittämään, kuinka puu siirretään.

|        | Account Settings                                                                                                    |  |  |  |  |  |
|--------|----------------------------------------------------------------------------------------------------|--|--|--|--|--|
| ACCOUN | IT INFORMATION GENEALOGY PRIVACY & SHARING PROJECT PREFERENCES NOTIFICATION PREFERENCES                                                                                                    |  |  |  |  |  |
|        | Family Tree Surnames Earliest Known Ancestors                                                                                                    |  |  |  |  |  |
|        | Manage your MyHeritage account and tree connection.                                                                                                    |  |  |  |  |  |
|        | Connect accounts FamilyTreeDNA has partnered with MyHeritage to give you free access to enhanced family-tree-building tools on the MyHeritage platform. By leveraging MyHeritage's robust tree capabilities along with your FamilyTreeDNA DNA results, you can unlock features and tools that empower you to create a comprehensive family tree. As a result, the FamilyTreeDNA tree builder will be read-only accessible starting September 9, 2024. Learn more |  |  |  |  |  |

Toinen paikka, jossa voit aloittaa puusi siirron, on FamilyTreeDNA-sivusi Tiliasetukset-kohdassa, joka löytyy nimesi alapuolelta henkilökohtaisen sivusi oikeasta yläkulmasta.

|                           |                                                                                                    |                                             |                    | Account Setting     | S                        |
|---------------------------|----------------------------------------------------------------------------------------------------|---------------------------------------------|--------------------|---------------------|--------------------------|
| ACCOUNT INFORM            | IATION                                                                                                    | GENEALOGY                                   | PRIVACY & SHARING  | PROJECT PREFERENCES | NOTIFICATION PREFERENCES |
|                           |                                                                                                    |                                             |                    |                     |                          |
| F                         | Family Tre                                                                                                    | e S                                         | urnames Earlies    | st Known Ancestors  |                          |
| Mana                      | ige you                                                                                                    | r MyHeritage                                | e account and tree | connection.         |                          |
| Conner<br>Your Fa         | Connected accounts Your FamilyTreeDNA account is currently connected to MyHeritage. View your tree: https://www.myheritage.com/site-family-tree- 335775931/estes?familyTreeID=1 |                                             |                    |                     |                          |
| Disc                      | onnect fro                                                                                                    | om my MyHerita                              | ge account         |                     |                          |
| Link ho<br>Select<br>Link | ome pers<br>the name<br>home per                                                                                                    | con on the tree<br>e that represent<br>rson | s you.             |                     |                          |

Vielä tärkeämpää on kuitenkin se, että jos teet jotenkin virheen tai olet hämmentynyt oikeasta vaiheesta, voit siirtyä FamilyTreeDNA-tililläsi tähän:

- Linkki kotihenkilöön puussasi
- Poista tilisi linkitys MyHeritagesta ja aloita alusta
- Kun puusi on siirretty, et voi automaattisesti "poistaa" puun siirtoa, vaikka voit katkaista linkin katkaisemalla yhteyden, poistaa puun MyHeritagessa tai päivittää tietosuoja-asetuksiasi.
- MyHeritage-yhteyden katkaiseminen palauttaa FamilyTreeDNA-puun

Napsautin "Linkki kotihenkilöön".

| Select the name that represents you  |                         |  |  |  |
|--------------------------------------|-------------------------|--|--|--|
| <b>Q</b> Type the Name You Seek Here |                         |  |  |  |
| Found 25 results (Please select one) |                         |  |  |  |
| Barbara Jean Ferverda                | View in MyHeritage tree |  |  |  |
| William Sterling Estes               | View in MyHeritage tree |  |  |  |
| Ollie Florence Bolton                | View in MyHeritage tree |  |  |  |
| William George Estes                 | View in MyHeritage tree |  |  |  |

Neljä lähintä henkilöä näkyvät valitsemassani puussa. Jos kukaan heistä ei ole se henkilö, jota etsit kotihenkilöksi puussa, kirjoita linkitettävän henkilön nimi hakukenttään. Jos linkität sukulaisen kit'iä, jota ylläpidät hänelle, sinun on luultavasti kirjoitettava hänen nimensä, jos liität hänet olemassa olevaan puuhun.

Tai jos valitsit väärän puun, voit katkaista yhteyden MyHeritage-tiliisi kokonaan, aloittaa alusta ja valita toisen puun.

Jos et tällöin muista, minkä puun valitsit, sinun on napsautettava nähdäksesi puu avoinna.

| Select the name that represents you   |  |  |  |  |
|---------------------------------------|--|--|--|--|
| Q Roberta Estes X                     |  |  |  |  |
| Found 1 results (Please select one)   |  |  |  |  |
| Roberta Estes View in MyHeritage tree |  |  |  |  |

Klikkaamalla haluamiasi tuloksia voit joko tarkastella puuta tai valita linkitettävän henkilön puusi ensisijaiseksi henkilöksi.

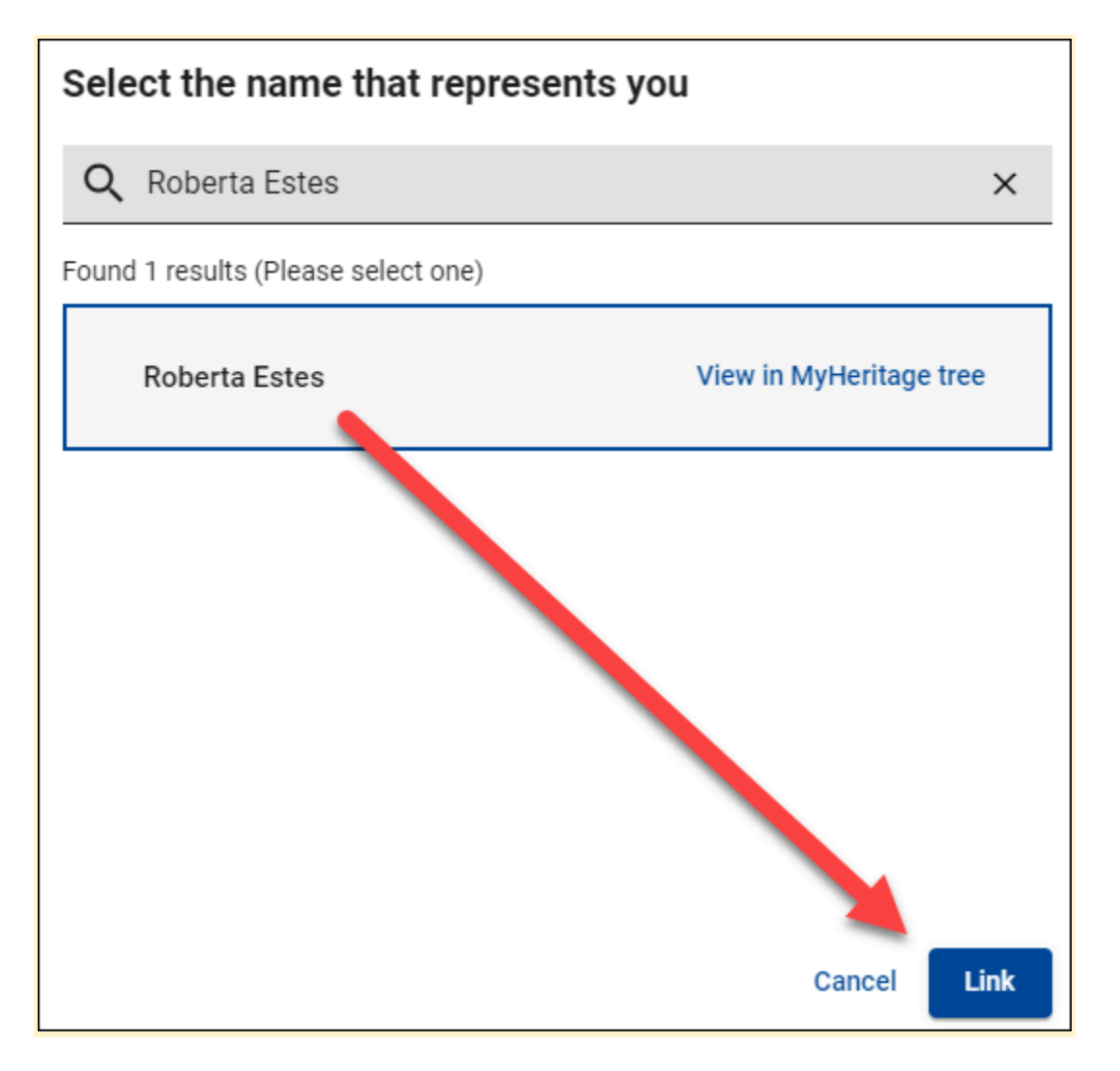

## Yhteenveto ja lisää resursseja

Tiedän, että tämä on ollut paljon yhdelle artikkelille. Olen testannut useita päiviä ja yrittänyt auttaa sinua ymmärtämään paremmin, jotta et sano myöhemmin: "Toki jos olisin tiennyt sen..."

Olen äärimmäisen kiitollinen siitä, että FamilyTreeDNA ja MyHeritage ovat tehneet tästä prosessista saumattoman ja jopa säilyttäneet linkitetyt suhteemme osumiimme.

Yhteenveto siitä, mitä sinun on tehtävä:

- Yhdistä FamilyTreeDNA-tilisi MyHeritageen
- Siirrä FamilyTreeDNA-puusi MyHeritageen

- Linkitä puuhun, jota haluat käyttää MyHeritagessa, ja valitse kotihenkilö
- Varmista, että linkitetyt osumat ovat edelleen linkitettyinä

Suosittelen käyttämään erillistä FamilyTreeDNA-puuta MyHeritagessa FamilyTreeDNA-tarkoituksiin, koska:

- Nimet on kirjoitettu oikein, eivätkä linkitetyt osumat katkea
- MyHeritagen suostumus siihen, että FamilyTreeDNA voi ajoittain vastaanottaa päivitettyjä tietoja siirretystä FamilyTreeDNA-puusta

Lisäresurssit

- 1. FamilyTreeDNA kirjoitti artikkelin uusista ominaisuuksista täällä.
- FamilyTreeDNA tarjoaa täällä <u>usein kysytyt kysymykset</u>, mukaan lukien informaatio ryhmäprojekteille ja niiden ylläpitäjille.
- 3. MyHeritage kirjoitti artikkelin<u>täällä</u>.

Siirrä nyt puusi ja mene nauttimaan MyHeritagen uusista puuominaisuuksista!